# Commission Support Grants Grantee Progress Report Instructions

### How will the Corporation use the information reported?

The Commission Support Grants Grantee Progress Report (GPR) provides information for CNCS staff to monitor grantee progress and to respond to requests from Congress and other stakeholders. Some information provided in your GPR may be used by CNCS's Office of Public Affairs to promote service. Program staff will use the information you provide to identify trends and issues that may lead to changes in policies and procedures, allocation of training and technical assistance, or opportunities for peer learning.

# What are the components of the GPR?

The Commission Support Grants Grantee Progress Report consists of three sections: Demographic Information, Performance Measures, and Narratives.

Please complete the report using eGrants (<u>http://www.nationalservice.gov/egrants/</u>), the Corporation's integrated, secure, web-based system for applications, and follow these instructions.

# When is the GPR due?

The GPR is due on March 31, 2019.\*

If you cannot meet the submission deadline for the progress report, you must request an extension from your Program Officer. Requests for extensions may be granted when:

- 1. The report cannot be finished in a timely manner for reasons legitimately beyond the control of the grantee, and
- 2. CNCS receives a request explaining the need for an extension before the due date of the report.

\*If 2018 was the last year of the project period, the GPR is due 90 days after the end of the project period, inclusive of any no-cost extensions.

### Selecting the Right GPR

After logging into eGrants, click the "Progress Report" link in the lower right corner of the screen.

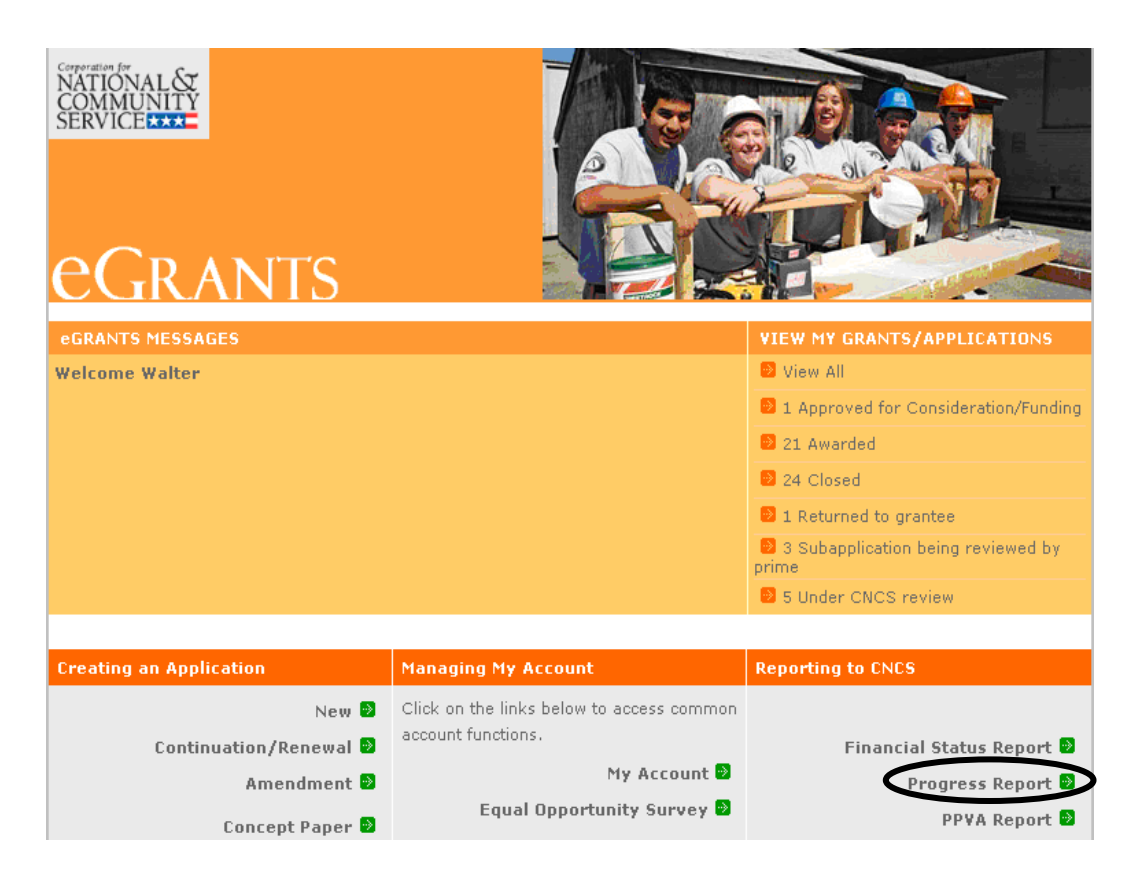

You will see a list of possible progress reports for each of your existing grants. Find the grant number that includes the 2018 grant year, and expand the list by clicking on the orange arrow key to the right of the grant number.

Find the progress report with the 3/31/19 due date and click on the "edit" link. You will be taken to the main progress report screen.

### **Reporting Period**

The reporting period is from January 1, 2018 through December 31, 2018. Note that this progress report covers the specified reporting period only. The report is not cumulative for the entire three-year grant period and should not include data already reported in past end-of-year GPRs.

If you have demographic or performance measurement data from the previous reporting period that were not included in the prior GPR (i.e., noted as "ongoing" on prior report due to continuing program activities/data collection), please include these data in the "actuals" fields of the current GPR. Provide a note of explanation as described in the sections below that clearly explains which data correspond to which year.

Data submitted in the Progress Report must be valid (i.e., the data collected and reported must accurately align with the performance measure instructions, approved program design, and grant application) and verifiable (i.e., the grantee must be able to demonstrate the data are accurate). Source documentation that supports the reported results must be maintained as grant records.

# **General Information Tab**

| ALÉY                                                               |           |                                        |                  |            |                                   |                   | home back to         | eGrants my | account  | help       |  |
|--------------------------------------------------------------------|-----------|----------------------------------------|------------------|------------|-----------------------------------|-------------------|----------------------|------------|----------|------------|--|
| AL ST                                                              |           |                                        |                  |            |                                   |                   |                      |            |          |            |  |
| INITY                                                              |           |                                        |                  |            | Grant                             | Number:           |                      |            |          |            |  |
| - Indiatalan                                                       |           |                                        |                  |            |                                   | NOFA:             |                      |            |          |            |  |
|                                                                    | •         | -                                      |                  |            | Applic                            | ation ID:         |                      |            |          |            |  |
| RANTS                                                              | Prog      | ress                                   | Kepor            | 't         | t and the line                    |                   |                      |            |          |            |  |
|                                                                    | 8         |                                        |                  |            | Legal Applica                     | nt Name:          |                      |            |          |            |  |
|                                                                    |           |                                        |                  |            |                                   |                   |                      |            |          |            |  |
| Information Demo                                                   | ographics | Narratives                             | Performance      | Measure    | Summary/Staff I                   | Review            |                      |            |          |            |  |
|                                                                    |           |                                        |                  |            |                                   |                   |                      |            |          |            |  |
| reen Instructions                                                  | ×         |                                        |                  |            |                                   |                   |                      |            |          |            |  |
| come to the CNCS                                                   |           | General Inforr                         | nation           |            |                                   |                   |                      |            |          |            |  |
| ram Progress Report<br>R) Module.                                  | Gr        | ant#                                   |                  |            |                                   |                   |                      |            |          |            |  |
| k the "Begin" button to                                            | Pro       | Project Name S                         |                  |            | State Administrative Grant Cancel |                   |                      |            |          |            |  |
| t entering your progress                                           | Gra       | Grant Year<br>Progress Report Type     |                  |            |                                   |                   |                      |            |          |            |  |
| лс.<br>                                                            | Pro       |                                        |                  |            | eport Annual                      |                   |                      | Continue V | /orking  |            |  |
| the "Help" button at top of the screen for                         | Am        | Amendment Number 4                     |                  |            |                                   |                   |                      |            |          | _          |  |
| e information about the                                            | Re        | Reporting Period Start Date 01/01/2017 |                  |            |                                   |                   |                      |            |          |            |  |
| Note: If there is an open                                          |           | Reporting Period End Date 12/31/2017   |                  |            |                                   |                   |                      |            |          |            |  |
| <ol> <li>If there is an open<br/>andment on your grant,</li> </ol> | Du        | e Date                                 |                  | 03/31/2018 |                                   |                   |                      |            |          |            |  |
| you will see a warning                                             |           | tended Due D                           | ate              |            |                                   |                   |                      |            |          |            |  |
| "Begin" button. If you                                             | # o       | # of Months Funded 12                  |                  |            |                                   |                   |                      |            |          |            |  |
| ive this warning<br>sage, you should                               | Sta       | itus                                   |                  | Progress R | eport Initial Entry               |                   |                      |            |          |            |  |
| act your CNCS                                                      |           |                                        |                  |            |                                   |                   |                      |            |          |            |  |
| ediately. He or she will                                           |           | Reporti                                | ng Period        |            | Due Date                          | Extended Due Date | Status               |            | View Rep | oort (PDF) |  |
| r amendment. Do not                                                |           | 1 07/01/20                             | 016 - 12/31/2016 | 6          | 01/31/2017                        |                   | Progress Report Revi | ewed       | PDF Link |            |  |
| n entering your PPR                                                |           | 2 01/01/20                             | )16 - 06/30/2010 | 6          | 07/30/2016                        |                   | Progress Report Revi | ewed       | PDF Link | (          |  |

This tab displays information for the progress report you have selected. Check the reporting period start and end dates, as well as the due date, to ensure you have selected the correct report. If you have not selected the correct report for the reporting period and due date, click the "Cancel" button and select the correct report. If you have selected the correct report, click the "Begin" button to open the progress report. If you return to this tab after starting the report, you will see a "Continue Working" button that allows you to open the report that is in progress.

Open amendments may interfere with data entry in the GPR. If you have amendments currently in process on any of your grants, please work with your Program Officer or Grants Officer to get those amendments awarded or withdrawn before you start entering data into the GPR. Also, it is best to avoid initiating any new amendments while you are entering data into the GPR (i.e., after you open the GPR for the first time, but prior to submitting the GPR to CNCS); amendments awarded during the GPR data-entry process may result in the need to re-enter all of the data from scratch.

A summary table at the bottom of this tab allows you to see all past reports associated with your grant and to view or print a PDF version of these reports.

# **Demographics Tab**

| Screen Instructions 🕢 🛪                                                                                                    | PP     | R Demographics Information                                                                                    |                 |
|----------------------------------------------------------------------------------------------------|--------|----------------------------------------------------------------------------------------------------|-----------------|
| Report on all applicable<br>demographic indicators. If<br>you do not collect data on<br>an indicator, enter a zero<br>(0). | This s | ection contains a list of demographic indicators of interest to CNCS and our stakeholders. Please provide cum | ulative totals. |
|                                                                                                    |        | Demographic Information                                                                                       | Value           |
| Click the "Help" button at                                                                                                 | 1      | Number of episodic volunteers recruited, trained, or coordinated                                              | *               |
| he top of the screen for<br>nore details about                                                                             | 2      | Number of ongoing volunteers recruited, trained, or coordinated                                               | *               |
| ndicators.                                                                                                    | 3      | Number of disasters to which the commission responded                                                         | *               |
|                                                                                                    | 4      | Number of individuals assisted by commission during a disaster                                                | *               |
|                                                                                                    | 5      | Number of new applicants to commission's AmeriCorps competition                                               | *               |
|                                                                                                    | 6      | Total dollars lavaraged from community or private sources                                                     |                 |

This tab contains a list of indicators of interest to CNCS. You are required to report on the following:

- Number of episodic volunteers recruited, trained, or coordinated by the commission
- Number of ongoing volunteers recruited, trained, or coordinated by the commission
- Number of disasters to which the commission responded
- Number of individuals receiving assistance from commission during a disaster
- Number of new applicants that applied to the commission's AmeriCorps competition (new is defined as an organization that has never received funding from AmeriCorps State and National in your state)
- Total dollars leveraged from community or private sector sources in support of the goals of the State Service Plan

Enter a numerical value in each field; do not enter decimals or punctuation. If you do not collect data on an indicator, enter a zero (0) in that field. The progress report cannot be submitted until there is a numerical value, including zero, entered in every field on this tab.

Ensure that counts are not duplicated and only represent the direct efforts of the commission (not the work of subgrantees). Demographic data reported should not be duplicated in any other CNCS grantee progress reports including, but not limited to, AmeriCorps State and National, Volunteer Generation Fund, Commission Investment Fund, VISTA or Senior Corps progress reports.

If you have demographic data from the previous reporting period that was not included in the prior year GPR, please include this data in the current GPR. Provide a note in the Grantee Note field clearly explaining which data correspond to which year. For example, if you are reporting "Number of episodic volunteers recruited, trained, or coordinated" with data from two grant years, your explanation would read as follows: *The number of 100 total episodic volunteers includes 80 volunteers from the current year and 20 volunteers from the previous year due to additional data that was collected after the last GPR submission*.

Click "Next" to proceed to the next tab.

### Performance Measures Tab

| creen Instructions 4 ×                                                                                                    |                                                                       |                                   | Performance | Measure Progress |          |              |  |
|----------------------------------------------------------------------------------------------------|-----------------------------------------------------------------------|-----------------------------------|-------------|------------------|----------|--------------|--|
| For each Performance<br>Measure:<br>Enter the actual numbers<br>for each output and<br>outcome. Enter '0' in the<br>resource fields The<br>numbers that you report<br>should reflect your<br>accomplishments during<br>the reporting period covered<br>on your PPR.<br>Click the "Calculate<br>Progress" button to refresh<br>the calculated fields on the<br>chart.<br>Check the "Done with<br>Section" box once you<br>have entered all data for a<br>measure.<br>Click the "Help" button at<br>the top of the screen for<br>more details about<br>reporting on performance<br>measures. |                                                                       | Done with Section box not checked |             |                  |          |              |  |
|                                                                                                    | Capacity Building & Leverage-1-Building High-Performing Organizations |                                   |             |                  |          |              |  |
|                                                                                                    | Measure                                                               | Measure #                         | Target      | Actual           | Progress |              |  |
|                                                                                                    | Outcome                                                               | G3-3.10                           | 10          | 0                | 0.00 %   |              |  |
|                                                                                                    | Output                                                                | G3-3.4                            | 10          | 0                | 0.00 %   |              |  |
|                                                                                                    | Outcome                                                               | G3-3.9                            | 10          | 0                | 0.00 %   |              |  |
|                                                                                                    | Amount                                                                |                                   | \$0.00      | \$ 0.00          | 0.00 %   |              |  |
|                                                                                                    | Grantee Note                                                          |                                   |             |                  | <<br>>   | Note History |  |
|                                                                                                    | Done With                                                             | Done With Section                 |             |                  |          |              |  |
|                                                                                                    |                                                                       |                                   |             |                  |          |              |  |
|                                                                                                    |                                                                       |                                   |             |                  |          |              |  |
|                                                                                                    |                                                                       |                                   |             |                  |          |              |  |
|                                                                                                    |                                                                       |                                   |             |                  |          |              |  |

508 Annroved Contact Heln Desk

Each performance measure panel contains a chart showing each output and outcome for the performance measure. For each output and outcome, enter a numerical value documenting progress toward the target. Round any decimals to the nearest whole number. *Note: Enter "O" in the Amount field. If you do not enter "O" in the Amount field as required, the GPR will be returned to you for revision.* 

When you have entered all data for one performance measure, check the "Done with Section" box. This will cause a green checkmark to appear on the accordion panel when it is collapsed, signaling that you are done entering data in this panel.

Once data have been entered for each performance measure, click the "Calculate" button at the bottom of the page. This will enable eGrants to calculate the percent of target in the "Progress" column.

An explanation is required for any output or outcome measure for which one or more of the following is true:

- The actual is lower than the target value;\*
- The actual greatly exceeds the target value (i.e., by 400% or more);
- Data from the previous grant year that were not reported on the previous GPR have been included in the reported actuals.

The content of the explanations should be as follows:

| Situation                 | Required Explanation                                                          |
|---------------------------|-------------------------------------------------------------------------------|
| Actual that is lower than | Reason(s) why the target was not met. If activities are still ongoing, please |
| the target value*         | note this in the explanation.                                                 |
| Actual that exceeds the   | Reason(s) why the actual value is significantly higher than originally        |
| target value by 400% or   | projected. It must be clear in the explanation that no data were double-      |
| more                      | counted and that all data are directly attributable to commission activities. |
| Data included that were   | Indicate what numerical portion of the actual value corresponds to the        |
| not reported in the       | current grant year vs. the previous grant year. Only data that were NOT       |
| previous grant year       | already reported on the previous year's GPR should be included here.          |

\*If you include performance measurement data from the previous year that were not reported in the prior GPR (i.e., noted as "ongoing" on prior report due to continuing activities and/or data collection), it may appear that targets for the current year were met when they actually were not. Explanations should be provided for any output or outcome where the actual value for the CURRENT grant year is lower than the target value.

Performance measurement data reported in this GPR should not be duplicated in any other CNCS grantee progress report submitted by the commission, including but not limited to, AmeriCorps State and National grant, Commission Support Grant, Commission Investment Fund, Volunteer Generation Fund, VISTA, or Senior Corps progress reports.

The progress report cannot be submitted unless all required data have been entered.

Click "Next" to go to the next tab.

### Narratives Tab

| Screen Instructions                                                                                         | DDD Nor                                                                                                    | ativa                           |               |  |  |  |  |
|----------------------------------------------------------------------------------------------------|----------------------------------------------------------------------------------------------------|---------------------------------|---------------|--|--|--|--|
| Respond to each narrative                                                                                   | PPK Nali                                                                                                    | PPR Natiouves                   |               |  |  |  |  |
| field. If a field does not<br>apply to your project,<br>enter "N/A".                                        | In this section, open each narrative and describe your activities during the reporting period in more detail. |                                 |               |  |  |  |  |
| Place your cursor over the<br>gray question mark icon to<br>view a description for each<br>narrative field. | * 2 🖻                                                                                                    | Summary of Results and Activity | complishments |  |  |  |  |
| Click the "Help" button at the top of the screen for                                                        | * 2 🖻                                                                                                    | Collaboration and Sustainal     | bility        |  |  |  |  |
| more details about entering<br>narratives.                                                                  | * 2 🔁                                                                                                    | * 🛛 🔁 🕨 Monitoring              |               |  |  |  |  |
|                                                                                                    | * 2 🧕                                                                                                    | Other Narratives                |               |  |  |  |  |
|                                                                                                    | * 🛛 😏                                                                                                    | Promising Practices             |               |  |  |  |  |

Click on the accordion panels to enter narratives. When accordion panels are closed, green check marks indicate that text has been entered in the text box. Text must be entered in every narrative field before submitting the GPR. For fields that are not required, if not providing narrative, enter "NA" in the text box.

Provide the following narratives:

*Summary of Results and Accomplishments (Required):* Provide a brief summary of the Commission's most important accomplishments during the year (up to three).

*Performance Management (Required):* Describe how the Commission has collected data about its own processes or outcomes (as depicted in the logic model and State Service Plan) to inform continuous improvement, including but not limited to data from the Commission's performance measure. Describe what the Commission learned from the data it collected. What Commission activities are working well, and what changes will the Commission make to improve its processes and/or outcomes in the coming year?

*Collaboration and Sustainability (Required):* Describe the outcomes of ongoing efforts or special initiatives that involved convening and/or collaborating with the CNCS state offices, multi-state AmeriCorps programs, AmeriCorps VISTA, AmeriCorps NCCC, Senior Corps, state education agencies, state networks of volunteer centers, and/or other volunteer service organizations within the state.

*Monitoring (Required):* Describe the trends the Commission has observed for compliance issues and corrective actions. Do not describe monitoring findings for every subgrantee; rather, summarize the type and frequency of compliance findings and corrective actions across the portfolio.

*Other Narratives (Optional):* Enter demographic explanations as directed elsewhere in these instructions. If required narrative explanations in other sections of the GPR exceeded character limits, provide overflow explanations here.

*Promising Practices (Optional):* Describe no more than one promising practice, in no more than one of the following areas, that may be shared with other State Commissions: AmeriCorps Grant Outreach and Selection, Compliance and Performance, Collaboration and Sustainability.

Click "Next" to go to the next tab.

#### Summary Tab

| Screen Instruction                                                                                                    | is 4 ×  |                                              |                  |                              | มายุธะ ขอ คระเมณ           |                            |   |
|----------------------------------------------------------------------------------------------------|---------|----------------------------------------------|------------------|------------------------------|----------------------------|----------------------------|---|
| This page provides a<br>summary of all the<br>information you have<br>entered in this modu                                | le.     | Performar                                    | nce Measure Prog | Drint Complete Note History  |                            |                            |   |
| Click the "Grantee –<br>Submit to CNCS" button at<br>the bottom of the screen to<br>submit your completed<br>PPR to CNCS. | tton at | Overall Prog                                 | ress Summary:    |                              | Finic PERSonning           | This complete note history |   |
|                                                                                                    | reen to | Focus Area<br>Capacity Building<br>Subtotal: |                  | Objective                    | Amount(Target)             | Amount(Actual)             |   |
|                                                                                                    |         |                                              |                  | Capacity Building & Leverage | \$0.00                     | \$0.00                     |   |
| Click the "Help" butt                                                                                                    | on at   |                                              |                  |                              | \$0.00                     | \$0.00                     |   |
| more details about e                                                                                                    | diting  | Other Community Prioriti                     |                  | Other                        | \$0.00                     | \$0.00                     |   |
| and printing your progress<br>report.                                                                                     | gress   | Subtotal:                                    |                  |                              | \$0.00                     | \$0.00                     |   |
|                                                                                                    |         | GRAND TO                                     | TAL:             |                              | \$0.00                     | \$0.00                     |   |
|                                                                                                    |         | Individual De                                | rformanco Moacu  | ro Progross Summany          |                            |                            |   |
|                                                                                                    |         | ID                                           | Title            | Service Activity             |                            |                            |   |
|                                                                                                    |         | 1                                            | Test Title Capac | ity Building                 | Capacity Building Activity |                            |   |
|                                                                                                    |         | Overall Gran                                 | tee Note         |                              |                            | Grantee - Submit to CNCS   |   |
|                                                                                                    |         |                                              |                  |                              |                            |                            | - |

508 Approved Contact Help Des Release Version: 6.0

This tab provides a summary of the data entered in previous tabs.

From this tab, you can view or print all text and data entered into the GPR by clicking "Print PPR Summary." To print all notes entered in the GPR, click "Print Complete Note History."

To comment on this summary, enter text in the "Overall Grantee Note" text box.

#### **Submitting the GPR**

When all data have been entered into the progress report, go to the Summary Tab and click the "Grantee – Submit to CNCS" button.